## CP1010

## Смена криптопровайдера по умолчанию на КриптоПро CSP

Описание Описание Описа выбора криптопровайдера становится неактивным для изменения.

| Считыватели Рутокен S                                                                                                    |                                                                                                    |                                                                                                    | Наст                                          | ройки криптопровайдера                                                     |             |
|----------------------------------------------------------------------------------------------------|----------------------------------------------------------------------------------------------------|----------------------------------------------------------------------------------------------------|-----------------------------------------------|----------------------------------------------------------------------------|-------------|
| Количество считывателей Рутокен S: 3 У Изменить<br>Максимальное количество устройств Рутокен S, с которыми<br>возможно работать одновременно.                                                                                                    |                                                                                                    | Модель Рутокен                                                                                                    | Криптопровайдер по умолчанию                  |                                                                            |             |
|                                                                                                    |                                                                                                    | экен 5, с которыми                                                                                                    | Рутокен и Рутокен S                           | Aktiv ruToken CSP v1.0                                                     | ~           |
| Настройки PIN-кода                                                                                                    |                                                                                                    |                                                                                                    |                                               | X                                                                          |             |
| Администраторы могут настраива<br>PIN-кодов: кэширование, напомии<br>PIN-кода по умолчанию, кодирова<br>Политики качества PIN-кодов<br>Политики качества PIN-кодов поз<br>уровень безопасности. При смене                                                                                         |                                                                                                    | панель управ.                                                                                                    | ления рутокен                                 | o GOST R 34.10-2001 Cryptog                                                | graphic 🗄 🗸 |
|                                                                                                    |                                                                                                    | <ul> <li>Назначить выбранные криптопровайдеры по умолчанию?<br/>Для обратной смены этой настройки воспользуйтесь<br/>соответствующим ПО производителей криптопровайдеров</li> <li>GOST R 34.10-2001 Стури</li> </ul>                                                                                                    |                                               | graphic 🛚 🗸                                                                |             |
|                                                                                                    |                                                                                                    |                                                                                                    |                                               | ров<br>ю GOST R 34.10-2001 Cryptog                                         | graphic 🛚 🗸 |
| выполняться его проверка на сто<br>заданным критериям.                                                                                                    | ооверка на сто<br>ям.                                                                                                    |                                                                                                    | Да                                            | ю GOST R 34.10-2001 Cryptog                                                | graphic 🛚 🗸 |
| Настройки криптопровайд                                                                                                    | цера                                                                                                    |                                                                                                    |                                               | oken CSP v1.0                                                              | Y           |
| Просмотр и измене<br>криптопровайдера<br>Рутокен.                                                                                                    | ние настроек<br>для различных модел                                                                                                    | ей Настройка                                                                                                    | Рутокен PINPad                                | Aktiv ruToken CSP v1.0                                                     | ¥           |
|                                                                                                    |                                                                                                    |                                                                                                    | Настройки криптопров<br>Генерация ключевых па | айдера Aktiv Co. Rutoken CSP v1.0<br>р RSA 2048 бит для Рутокен ЭЦП с помо | щью:        |
|                                                                                                    |                                                                                                    |                                                                                                    | Aktiv ruToken CSP v1.0                        |                                                                            | ~           |
|                                                                                                    |                                                                                                    | epa 📉                                                                                                    |                                               |                                                                            |             |
|                                                                                                    |                                                                                                    | epa ×                                                                                                    |                                               |                                                                            |             |
| одель Рутокен Крипт<br>токен и Рутокен S Aktiv                                                                                                    | топровайдер по умол<br>ruToken CSP v1.0                                                                                                    | ера ×                                                                                                    |                                               |                                                                            |             |
| одель Рутокен Крипт<br>окен и Рутокен S Aktiv<br>окен Lite Смарт-карта Сгурt                                                                                                    | топровайдер по умол<br>ruToken CSP v1.0<br>to-Pro GOST R 34.10-20                                                                                           | ара ×<br>лчанию<br>01 Cryptographic : v                                                                                                    |                                               |                                                                            |             |
| одель Рутокен Крипт<br>окен и Рутокен S Aktiv<br>окен Lite Смарт-карта Стурt<br>окен Lite Спарт-карта Слурt                                                                                                    | топровайдер по умол<br>ruToken CSP v1.0<br>to-Pro GOST R 34.10-20<br>to-Pro GOST R 34.10-20<br>поавления Рутоке                                             | ера ×<br>пчанию<br>01 Cryptographic : v<br>01 Cryptographic : v                                                                                                    |                                               |                                                                            |             |
| дель Рутокен Крипт<br>окен и Рутокен S Акtiv<br>окен Lite Смарт-карта Стурт<br>окен Lite Стурт<br>Панель уп                                                                                                    | топровайдер по умол<br>ruToken CSP v1.0<br>to-Pro GOST R 34.10-20<br>to-Pro GOST R 34.10-20<br>правления Рутоке                                             | ера ×<br>пчанию<br>01 Cryptographic : v<br>01 Cryptographic : v<br>2H ×<br>hic : v                                                                                                    |                                               |                                                                            |             |
| одель Рутокен Крипт<br>токен и Рутокен S Акtiv<br>токен Lite Смарт-карта Стур<br>токен Lite Спурт<br>токен Стур<br>токен Все настро                                                                                                    | топровайдер по умол<br>ruToken CSP v1.0<br>to-Pro GOST R 34.10-20<br>to-Pro GOST R 34.10-20<br>1равления Рутоке<br>эйки успешно приме                       | ера ×<br>лчанию<br>01 Cryptographic 5 v<br>01 Cryptographic 5 v<br>2H ×<br>нic 5 v                                                                                                    |                                               |                                                                            |             |
| удель Рутокен Крипт<br>окен и Рутокен S Акtiv<br>окен Lite Смарт-карта Спурт<br>окен Lite Спурт<br>окен Спурт<br>Панель уп<br>окен Все настро<br>окен                                                                                                    | топровайдер по умол<br>ruToken CSP v1.0<br>to-Pro GOST R 34.10-20<br>to-Pro GOST R 34.10-20<br>правления Рутоке                                             | ера ×<br>лчанию<br>01 Cryptographic : v<br>01 Cryptographic : v<br>2H ×<br>нены hic : v                                                                                                    |                                               |                                                                            |             |
| удель Рутокен Крипт<br>окен и Рутокен S Акtiv<br>окен Lite Смарт-карта Слурt<br>окен Lite Смарт-карта Слурt<br>окен Панель уп<br>окен Все настро<br>окен Все настро<br>окен Я Все настро<br>окен Я Все настро<br>окен Я Все настро<br>окен Я Все настро<br>окен Я Все настро<br>окен Я Все настро | топровайдер по умол<br>ruToken CSP v1.0<br>to-Pro GOST R 34.10-20<br>to-Pro GOST R 34.10-20<br>правления Рутоке<br>ойки успешно приме                       | ера ×<br>пчанию<br>01 Cryptographic : ✓<br>01 Cryptographic : ✓<br>01 Cryptographic : ✓<br>01 Cryptographic : ✓<br>01 Cryptographic : ✓<br>01 Cryptographic : ✓<br>01 Cryptographic : ✓<br>01 Cryptographic : ✓<br>01 Cryptographic : ✓<br>01 Cryptographic : ✓<br>01 Cryptographic : ✓                                                                                                    |                                               |                                                                            |             |
| окен и Рутокен S Акtiv<br>окен Lite Смарт-карта Стур<br>окен Lite Смарт-карта Стур<br>окен Стур<br>окен Все настро<br>окен Все настро<br>окен Все настро<br>окен СТРОЙКИ Криптопровайдера А<br>терация ключевых пар RSA 20<br>tiv ruToken CSP v1.0                                                | топровайдер по умол<br>ruToken CSP v1.0<br>to-Pro GOST R 34.10-20<br>to-Pro GOST R 34.10-20<br>правления Рутоке<br>ойки успешно приме<br>ойки успешно приме | ера ×<br>пчанию<br>01 Cryptographic : ✓<br>01 Cryptographic : ✓<br>01 Cry |                                               |                                                                            |             |

Решение

Для этого открываем "Пуск" - ("Настройка") - "Панель управления" - ("Система и безопасность") - "КриптоПро CSP"

1) Запускаем "КриптоПро CSP" с правами администратора по этой инструкции: CP1008

\_

2) Открываем вкладку "Оборудование" - кнопка "Настроить типы носителей..."

Выбираем модель ключевого идентификатора, для которого необходимо сменить криптопровайдер по умолчанию.

Нажимаем кнопку "Свойства" - вкладку "Настройки" - устанавливаем флаг напротив поля "Для входа в Windows при помощи Rutoken использовать КриптоПро CSP" - ОК

| 🖳 КриптоПро СSP                                                                                                   |                                                                                 |                                                                                                    |
|----------------------------------------------------------------------------------------------------|---------------------------------------------------------------------------------|----------------------------------------------------------------------------------------------------|
| Алгоритмы Безопасность Winlogon Настройки TLS                                                                     |                                                                                 |                                                                                                    |
| Общие Оборудование Сервис Дополнительно                                                                           | Управление клюцевыми носителями ×                                               | Rutoken ×                                                                                                    |
| Считыватели закрытых ключей Позволяет добавить или удалить считыватели закрытых ключей. Настроить считыватели     | Ключевые носители<br>Установлены следующие ключевые носители:                   | Общие Настройки Информация<br>Число контейнеров<br>В пакати Rutoken кожно хранить несколько контейнеров КриптоПро<br>CSP. Макомальное число контейнеров зависит от объема пакати<br>Rutoken. |
| датынки случайных чисел<br>Позволяет добавить или удалить датчики случайных<br>чисел.<br>Настроить ДСЧ            | Rutoken ECP  Rutoken ECP SC  Rutoken lite                                       | Максимальное число контейнеров 7<br>(от 1 до 31): 7<br>Вход в Windows<br>Rutoken можно использовать для безопасного входа в Windows. При                                                     |
| Типы ключевых ноагтелей<br>Позволяет добавить или удалить типы ключевых<br>носителей.<br>Настроить типы носителей | I Rutoken lite SC<br>Rutoken lite SC 2<br>™ Магистра<br>Магистра Сбербанк/BGS v | этом можно задействовать КриптоПро CSP, либо оставить Rutoken CSP<br>по умолчанию.<br>Для входа в Windows при помощи<br>Rutoken использовать КриптоПро CSP                                   |
|                                                                                                    | Добавить Удалить Свойства                                                       | Для того чтобы изменить настройки, необходино иметь<br>права локального Администратора!                                                                                                    |
| ОК Отмена Применить                                                                                               | ОК Отмена                                                                       | ОК Отнена                                                                                                    |

После выполнения указанных действий криптопровайдер по умолчанию для выбранной модели Рутокен будет изменен на "КриптоПро CSP"

| Настройки криптопровайдера |                                                |  |  |  |
|----------------------------|------------------------------------------------|--|--|--|
| Модель Рутокен             | Криптопровайдер по умолчанию                   |  |  |  |
| Рутокен и Рутокен S        | Crypto-Pro GOST R 34.10-2001 Cryptographic 5 🗸 |  |  |  |
| Рутокен Lite Смарт-карта   | Crypto-Pro GOST R 34.10-2001 Cryptographic 5   |  |  |  |
| Рутокен Lite               | Crypto-Pro GOST R 34.10-2001 Cryptographic 5 🗸 |  |  |  |